# INSTRUCTIONS JERRY 3

### CONTENTS

- 1. Preparation: Location in traplinked app
- 2. Preparation: Network
- 3. Commissioning the JERRY 3 system
- 4. Determining the online status
- 5. Procedure: Trap triggered / false triggered
- 6. Procedure: Switch off/remove trap

#### FURTHER INFORMATION

- A) Trap status overview
- B) LED blink codes overview
- C) Warnings

All instructions for Network, App: <u>traplinked.com/anleitung</u>

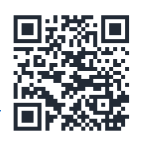

Technical help & support: traplinked.com/support

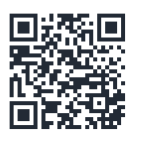

+49 911 477 567 65 support@traplinked.com

# BASIC FUNCTION —

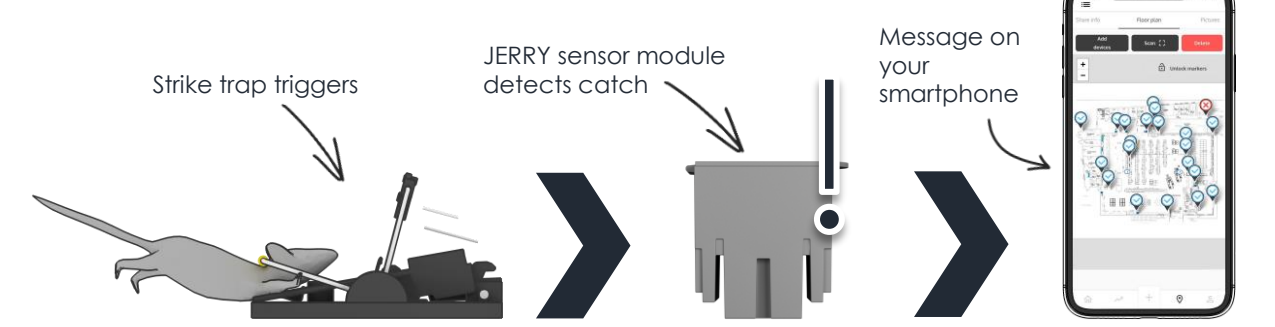

# <u> 1. PREPERATION: LOCATION IN TRAPLINKED</u> <u> APP</u>

A location in the traplinked app is required for this instruction document. Never created a location before? Read the detailed instructions (in addition to this quick guide): <u>https://www.traplinked.com/wp-</u> <u>content/uploads/2023/12/nur\_app-standortfunktion\_en.pdf</u>

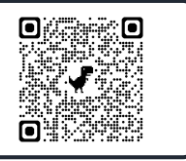

0

#### 1. <u>Create location</u>

Click on in the navigation bar on  $\mathfrak{O}$  at the bottom, then on the "plus" symbol, fill in the location information and save.

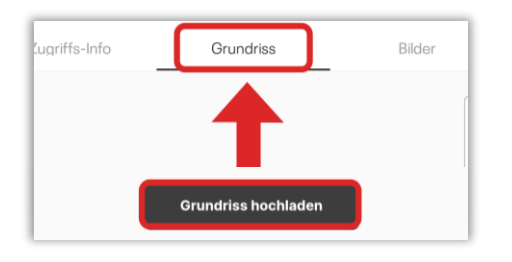

#### 2. <u>Upload floor plan</u>

In the newly created location, call up the "Floor plan" tab and add the plan via "Upload floor plan".

#### 3. Placing traps & gateways

Click on "Add devices" and scan traps using the QR code. Click on "Release marker" to move traps to their actual positions in the object. Then "Fix marker". If necessary, click on trap icon, then on "Show device", rename to "Settings" and add description

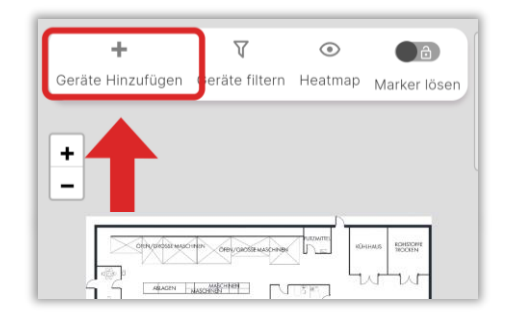

# 2. PREPERATION ON SITE: NETWORK LORa

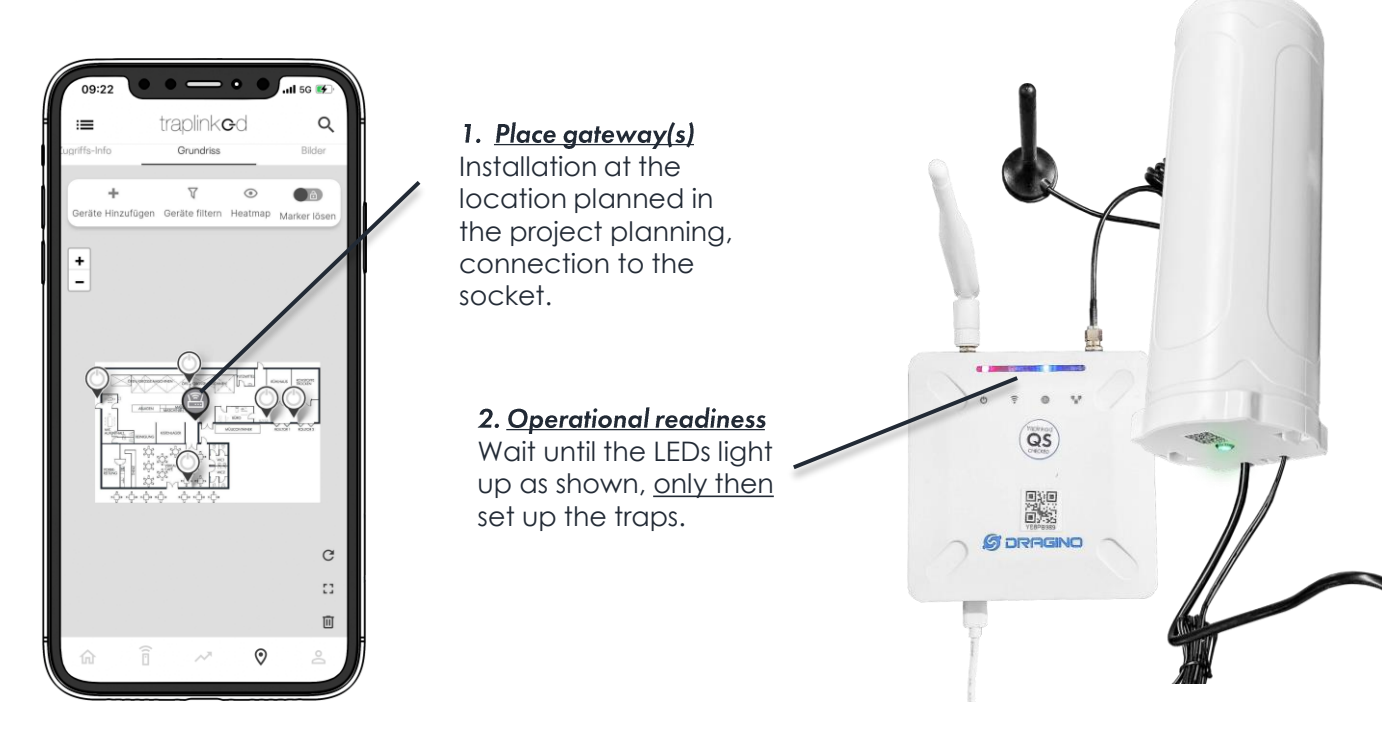

## 3. COMISSIIONING THE JERRY 3 SYSTEM

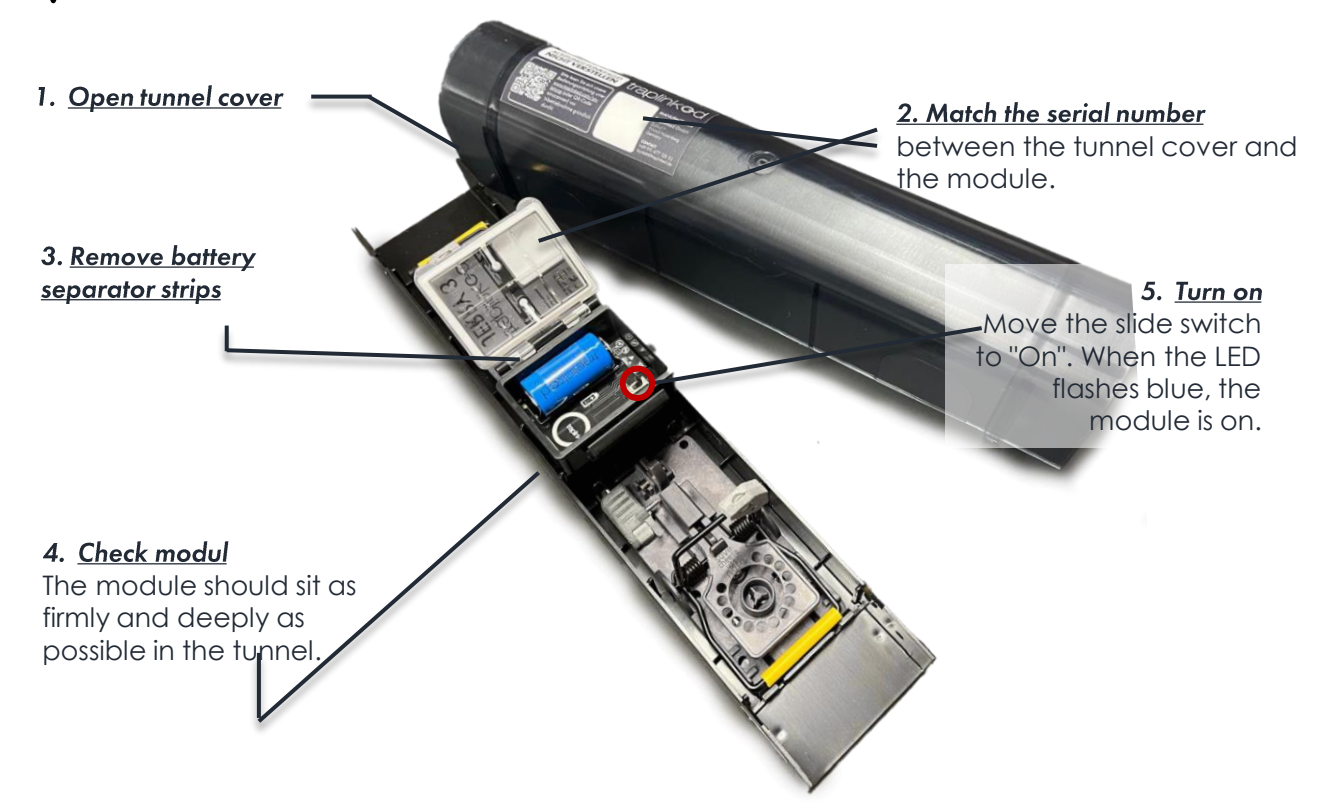

#### Starting procedure

After switching on, the module signals signal establishment by flashing blue. As soon as the module flashes green twice, the connection was successful. The LED then stops flashing. Module does not flash blue? A breakdown of LED colors, flashing codes and meanings can be found at the end of the instructions.

# **4. DETERMINING THE ONLINE-STATUS**

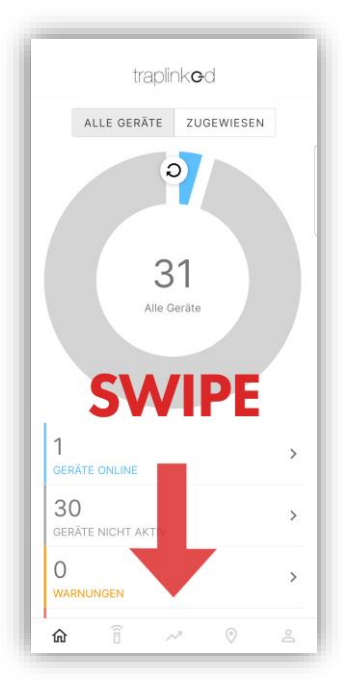

To check that the trap is working properly in the traplinked app after switching it on.

#### Option 1: Update floor plan

In the location in the floor plan tab, click on the "squiggle" arrow. Online devices are displayed in blue.

#### Option 2: Update dashboard

Swipe down on the dashboard. After refreshing the view, click on "Devices online" and select the activated trap from the list.

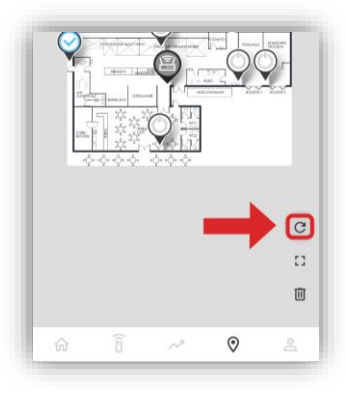

# 5. PROCEDURE: TRAP TRIGGERED

If a trap is triggered, it must be checked. This is how you can find a triggered trap in the traplinked app:

#### 1. Identify location

Click on in the dashboard on *r* to find triggered traps in the Notifications tab. Remember the location name and select it from the location list.

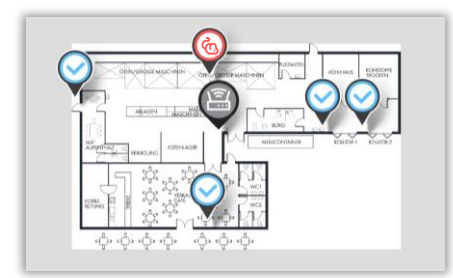

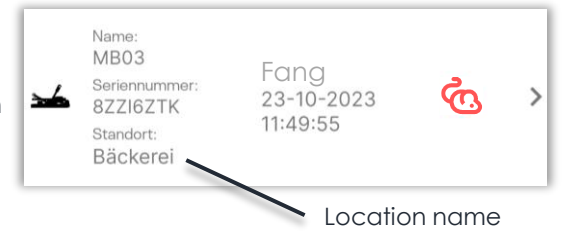

#### 2. Find trap in floor plan

Call up the floor plan of the affected location. Red icon indicates need for action (in this case due to trapping). Locate the triggered trap on site using the floor plan

#### 3. Document catch if necessary

Click on the trap icon in the floor plan, then on "Show device". In the "Settings" tab, click on "Document infestation". Enter the trap description and click on "Save infestation". This generates a new message.

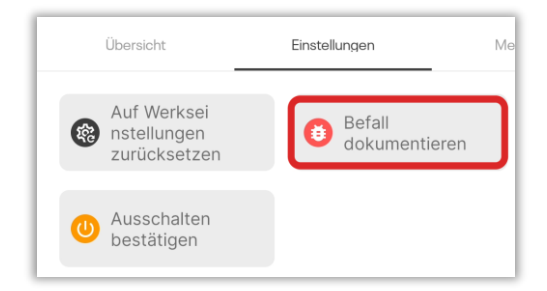

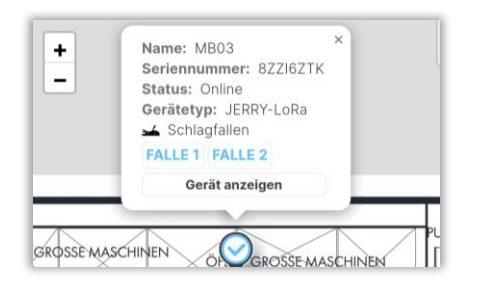

#### 4. Tension trap

If necessary, empty, clean and re-tension beforehand. If the module flashes blue, the server is informed that the latch is tensioned again. If it flashes green, the device indicates that the connection was successful. Click on the curly arrow in the floor plan. If the trap icon is blue again, the trap is ready for use again.

# 6. PROCEDURE: SWITCH OFF / REMOVE TRAPS

#### 1. Turn off JERRY module

Open the housing cover and move the slide switch to "Off". Only then release the spring latch (avoids unnecessary "triggered" message).

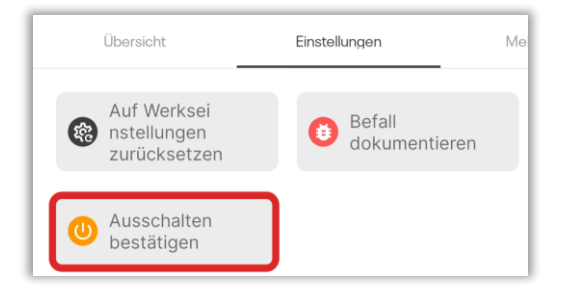

#### 2. <u>Turn off in software</u>

In the floor plan, click on the trap icon, then on "Show device". In the "Settings" tab, click on "Confirm deactivation" and confirm. The server now no longer expects any signs of life (avoids unnecessary error messages).

#### 3. <u>Remove from location</u>

Click on "Add" in the "Devices" tab of the target location to which the trap is to be moved. Scan the QR code of the trap, check the box next to the device name and confirm.

| Geräte       | Netzwerk   | Über |
|--------------|------------|------|
| Lager Geräte | Hinzufügen |      |
| Suchen       |            | ţ    |

## FURTHER INFORMATIONEN

### A) TRAP STATUS OVERVIEW (traplinked App)

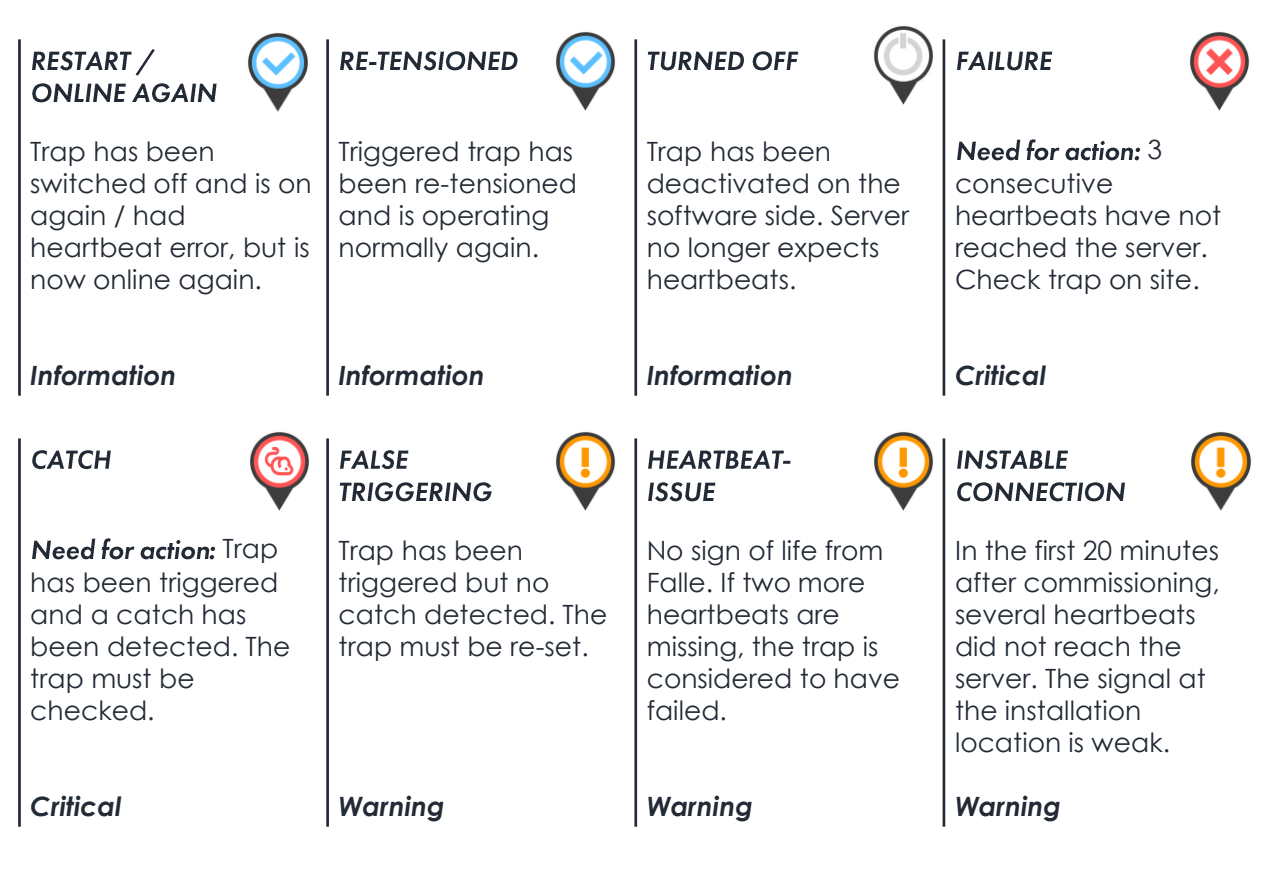

### B) JERRY 3 LED BLINKING CODES

| Color of LED | How often blink the LED?             | Meaning                                                                     |
|--------------|--------------------------------------|-----------------------------------------------------------------------------|
| Blue         | Pulsates continuously                | System activity; e.g.<br>establishing a connection to<br>the gateway        |
| Green        | Pulsates twice in succession         | System activity successful;<br>e.g. module is connected to<br>gateway       |
| Red          | Pulsates several times in succession | Connection error; if same<br>observation after restart -<br>contact support |

### C) WARNINGS

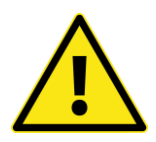

#### **BATTERIES**

- **General using**: Please only use the batteries offered by traplinked for JERRY modules. The functionality and/or safety of the modules cannot be guaranteed if third-party batteries are used.
- Loading batteries: Please only charge the batteries with chargers offered by traplinked. Under no circumstances should you use battery chargers that have not been approved by traplinked.
- **Defect batteries**: If batteries are defective or damaged, they must not be used and/or charged under any circumstances. Dispose of the batteries properly. Please contact us if you have any questions.

#### **GENERAL**

- **Removing of dead rodents**: For your own safety, please remove pests from the traps with caution and only with suitable gloves. Also protect yourself from being crushed by checking in advance that the trap is fully loaded or unloaded.
- Use traps only with tunnel: Only use the snap traps and JERRY modules with the tunnel systems provided by traplinked. Use without the tunnel cover may result in harm to non-pests or people.
- **Risk of entrapment**: Be particularly careful when tightening and loosening the latch, as there is a risk of entrapment. To do this, use both hands to hold the trigger bar with one hand and adjust the trigger bar through the trigger pad with the other hand.

### WHERE IS WHAT?

#### Useful links:

Traplinked Website Online-Shop Manuals YouTube LinkedIn www.traplinked.com https://shop.traplinked.com www.traplinked.com/anleitung https://www.youtube.com/@traplinkedde6894 https://www.linkedin.com/company/28945035

Contact point for support requests for technical problems: support@traplinked.com +49 911 477 567 65

Contact point for sales issues and project planning: sales@traplinked.com +49 911 477 128 50

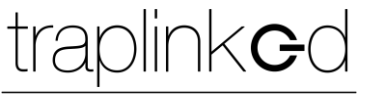

innovating pest control